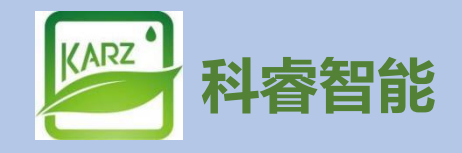

# 温控采集器

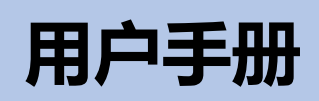

Rev1.0 2023年1

| 1. 产品介绍          | 3 |
|------------------|---|
| 2. 上位机软件的安装与配置   | 4 |
| 3. 采集器参数本地设置     | 8 |
| 4.通讯方式设置         | 8 |
| 附:如何在电脑上查找设备的串口号 | 8 |
| 更多信息请关注官方网站      | 9 |

## 目录

## 1. 产品介绍

## 1.1 简述

温控设备采集器,是服务器与温控设备终端数据交互的桥梁,负责采集所有 温控设备的相关数据,以及对数据的解析,与设置指定某个终端设备的相关参数, 该采集器具有对所有在网设备集体控制功能。

采集器实物图:

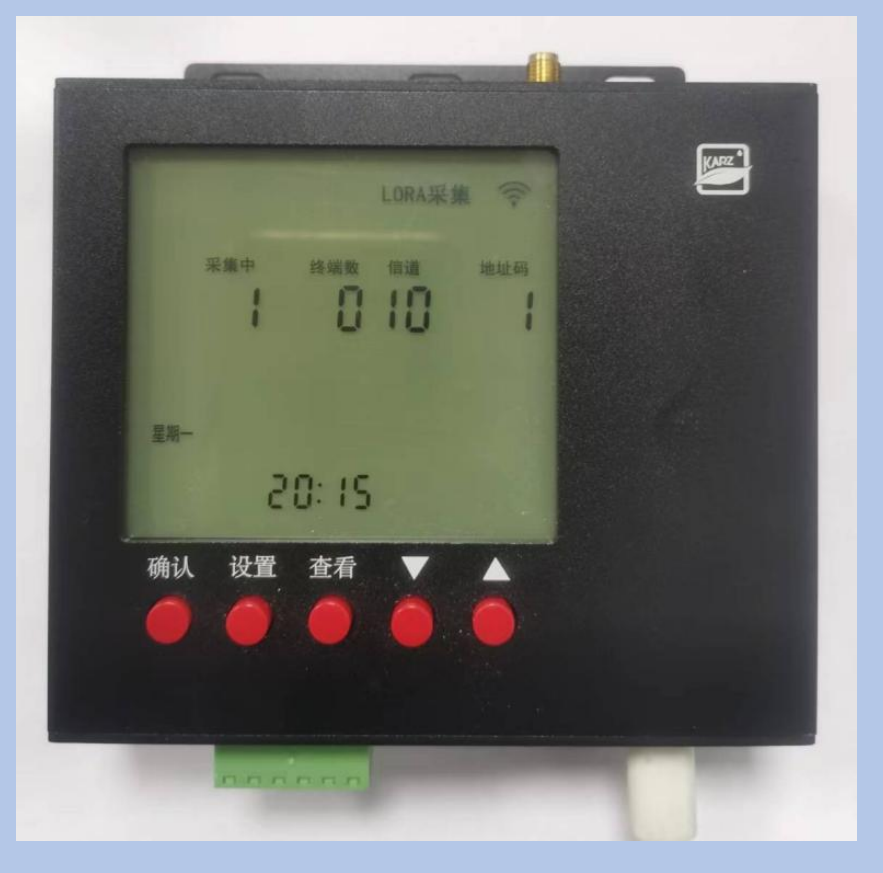

## 1.2 显示

采集器显示屏,主要显示的元素:

- 时 间:显示当前的北京时间
- 采集中:显示当前采集的设备终端地址
- 终端数:当前在线的终端设备数量
- 信 道: 当前采集器与终端无线通讯的信道
- 地址码:采集器的物理地址码(默认:01)

## 1.3 按键

- 确认:修改完相关参数后,确认保存参数
- 设置: 点击进入时间, 地址码, 信道等参数的设置
- 查看: 查看当前与上位机的通讯方式, 00:485 通讯 01:以太网通讯
- 上键: 递增调节参数
- 下键: 递减调节参数

## 1.4 端口

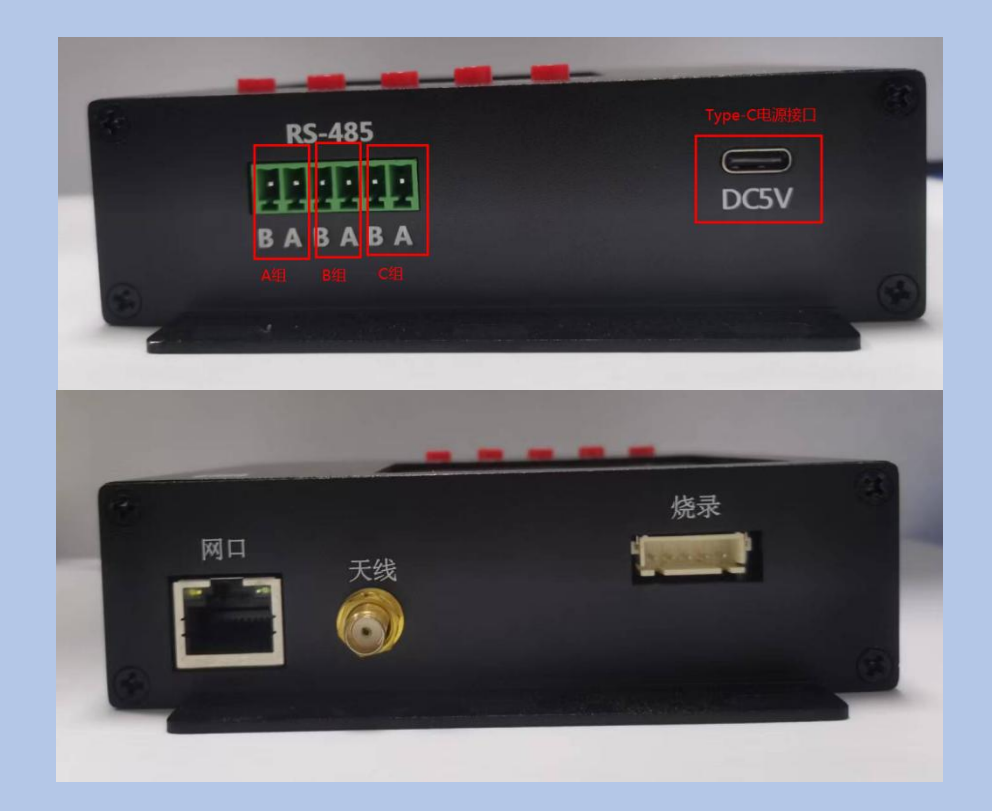

- 网 口:用网线连接到本地路由器 LAN 口
- 烧录口:用于后期功能升级固件烧录
- 天线口:外接一个 433 频段的天线
- RS-485: bus485 通讯口, 有 A B C 三组, 目前暂只支持 A 组通讯, B 组, C 组用于功能拓展
- DC5V: 通过 Type-C 电源线给采集器供电 5V/1000mA

## 2. 上位机软件的安装与配置

#### 2.1 软件安装

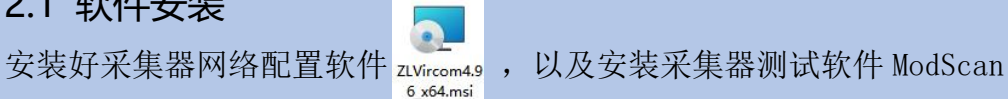

ModScan32

也可以使用其他测试工具对采集器进行通讯测试,具体查看相应的工具使用说明,

#### 在此只对 ModScan 做相关操作说明

上位机软件安装好后,图标如下

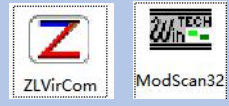

## 2.2 以太网通讯配置

先把采集器通过一根网线与本地路由器 LAN 端口连接,然后给采集器插上 电源供电(电源: 5V/1000mA)。

注意: 要确保电脑与采集器连接在同一局域网内

A. 打开配置工具 ZLVirCom, 点击打开①"设备管理"

B. 点击②"自动搜索"查找当前在线的采集器设备

C. 当搜索到采集器设备后会在左边显示出来, 然后双击③打开采集器的配置 界面

D.打开采集器网络配置界面,根据截图说明,进行相应的设置。

| Z<br>eta | 素拟串口&设备管理器 (M) 配置(C) 査査( )       | -VirCom<br>20 — 郭助(山) <b>1</b>                                                                                                    |                |    |      |    | Ξ.   | ×     |
|----------|----------------------------------|----------------------------------------------------------------------------------------------------|----------------|----|------|----|------|-------|
| 日本       | (M) aba(c) 量和<br>) 0<br>动服务 停止服务 | → HAULTI<br>() → HAULTI<br>() → HAULTI | <b>?</b><br>≚∓ |    |      |    |      |       |
| 序        | 状态                               | 虚拟串口                                                                                                    | 虚拟串口名称         | 类型 | 设备IP | 说明 | 设备ID |       |
|          |                                  |                                                                                                    |                |    |      |    |      |       |
|          |                                  |                                                                                                    |                |    |      |    |      |       |
|          |                                  |                                                                                                    |                |    |      |    |      |       |
|          |                                  |                                                                                                    |                |    |      |    |      |       |
|          |                                  |                                                                                                    |                |    |      |    |      |       |
|          |                                  |                                                                                                    |                |    |      |    |      |       |
|          |                                  |                                                                                                    |                |    |      |    |      |       |
|          |                                  |                                                                                                    |                |    |      |    |      |       |
| ┌信       | 息                                |                                                                                                    |                |    |      |    |      |       |
| [2       | 023-01-06,17:04                  | 4:16] 创建成功。                                                                                                    | î Th           |    |      |    |      | <br>۵ |
| 112      | 023-01-00,17:09                  | 9:10] (II30004190000)))                                                                                                    | ()] •          |    |      |    |      |       |
|          |                                  |                                                                                                    |                |    |      |    |      |       |
|          |                                  |                                                                                                    |                |    |      |    |      |       |
|          |                                  |                                                                                                    |                |    |      |    |      |       |

| 设备管理 | 1  |           |    |               |     |              |            |       |      |       |          |     |         | ×    |
|------|----|-----------|----|---------------|-----|--------------|------------|-------|------|-------|----------|-----|---------|------|
| 序    | 拳型 | 设备名称      | P. | 设备IP          | 本地  | 目的IP         | 模式.        | TCPi车 | 虚拟串口 | 虚拟串口状 | 设备ID     | TXD | RXD     | 2    |
| 1    | 内网 | ZLDEV0001 |    | 192.168.2.200 | 502 | 192.168.2.11 | TCP Server | 未建立   | 未设置  | 未联通   | 9D64A789 | 0   | 0       |      |
|      |    |           |    |               |     |              |            |       |      |       |          |     |         | 目列搜索 |
|      |    | 3         |    |               |     |              |            |       |      |       |          |     |         | 手动添加 |
|      |    |           |    |               |     |              |            |       |      |       |          |     |         | 串口搜索 |
|      |    |           |    |               |     |              |            |       |      |       |          |     |         |      |
|      |    |           |    |               |     |              |            |       |      |       |          |     |         | 编辑设备 |
|      |    |           |    |               |     |              |            |       |      |       |          |     |         | 搜索列表 |
|      |    |           |    |               |     |              |            |       |      |       |          |     |         | 返回   |
|      |    |           |    |               |     |              |            |       |      |       |          |     | 1-11-14 |      |

### 采集器网络配置界面:

| 虚拟串口 不使用 🔍        | IP模式选择静  | 杰 静态             | -     | 高级远坝<br>DNS服务器IP                      | 8.8.4         | . 4  |
|-------------------|----------|------------------|-------|---------------------------------------|---------------|------|
| 设备型号 ZLSN2043     | IP地址 采集器 | IP 192 . 168 . 2 | . 200 | 目的模式                                  | 动态            | -    |
| 设备名称 ZLDEV0001    | 端口采集器端   | 4096             |       | 转化协议                                  | Modbus_TCP 协议 | -    |
| 设备ID 28569D64A789 | 工作模式     | TCP 服务器          | •     | 保活定时时间                                | 60            | (秒)  |
| 固件版本 V1.553       | 子网掩码     | 255 . 255 . 255  | 5.0   | 断线重连时间                                | 12            | (秒)  |
| 该设备支持功能           | 网关本地路由   | IP 192 . 168 . 2 | . 1   | 网页访问端口                                | 80            |      |
| □ 网页下载            | 目的IP或域名  | 192.168.2.39     | 本地IP  | 所在组播地址                                | 230 . 90 . 76 | . 1  |
| ▼ 域名系统            | 目的端口     | 502              |       | □ 启用注册包:                              |               | ASC1 |
| ☞ REAL_COM协议      | ┌串口设置─── |                  | -     | □ 启用无数据重                              | 启 每隔 300      | (秋)  |
| ☞ Modbus TCP转RTU  | 波特率      | 115200 -         | í I   | □ 启用定时发送                              | 参数每隔 5        | (分钟) |
| ▶ 串口修改参数          | 数据位      | 8 -              | i     | Ş                                     | 更多高级选项        |      |
| ┏ 自动获取IP          | 校验位      | 无 •              | 1     | └──────────────────────────────────── |               |      |
| □ 存储扩展EX功能        | 停止位      | 1                | I     | 数据包长度                                 | 1300          | (字节) |
| ▼ 多TCP连接          | 流控       | 无                | 1     | 数据包间隔(越                               | 小越好) 3        | (毫秒) |

## 2.3 BUS485 通讯配置

使用 485 总线通讯,只需配置串口参数即可 波特率:9600 数据位:8位 停止位:1bit 奇偶校验:无 流控制:无

# 2.4 ModScan 测试工具配置

打开 ModScan 工具, 然后点击"连接设置"→"连接", 会弹出"连接的详细 信息"界面, 如下图

| ŧ                          | IP Address: 192.168.2.200 采集器IP地址<br>服务端口: 4096 采集器端口号                                                                                                    |
|----------------------------|----------------------------------------------------------------------------------------------------|
| ·特室:<br>:长度:<br>校验:<br>止位: | 19200        19200        日 等待从设备 DSR       日 等待从设备 CTS       日 等待从设备 CTS       DTR 控制:     禁用       None 无        1        延迟     0       ms 后 (RTS 案前最)       延迟     103       ms 后 (RTS 释放最 |

|                  | CAN32 For OPTO22 | · 工控技术交流C               | QQ群: 207149229 | - [无标题]                       |                           |        |         |     |
|------------------|------------------|-------------------------|----------------|-------------------------------|---------------------------|--------|---------|-----|
| ■ 文件(F)          | 连接设置(C) 配置(      | S) 查看(V) 番              | 窗口(W) 帮助(H)    |                               |                           |        |         |     |
| 0 😂 日            |                  | R 6 ? K                 | ?              |                               |                           |        |         |     |
| 00 II II         | OX 3.2 32 6.4    | <b>G</b>                | 此处填空           | 写采集器地址                        | , 采集器默认地                  | 地是1    |         |     |
| 填写读取<br>Address: | 的起始地址<br>0003    | Device Id:<br>MODBUS Po | 1<br>vint Type | Number of Po<br>Valid Slave R | lls: 586<br>esponses: 585 |        |         |     |
| Length:          | 100 03:          | HOLDING RE              | GISTER 🔹       |                               | Reset Ctrs                |        |         |     |
| 填写单次             | 《读取的长度 选         | 择modbusF                | RTU的操作指令       | 03: Read                      |                           |        |         |     |
|                  |                  | 数据的                     | 起始地址, 与地       | 也业的参数值                        |                           |        |         |     |
|                  |                  | <b>X</b>                |                |                               |                           |        |         |     |
| 40003:           | <00001>          | 40025:                  | <00000>        | 40047:                        | <00000>                   | 40069: | <00000> | 400 |
| 40004:           | <00001>          | 40026:                  | <00000>        | 40048:                        | <00000>                   | 40070: | <00000> | 40( |
| 40005:           | <00010>          | 40027:                  | <00000>        | 40049:                        | <00000>                   | 40071: | <00000> | 40( |
| 40006:           | <00003>          | 40028:                  | <00000>        | 40050:                        | <00000>                   | 40072: | <00000> | 40( |
| 40007            | <00003>          | 40029:                  | <00000>        | 40051:                        | <00000>                   | 40073: | <00000> | 400 |
| 40008            | <00000           | 40030                   | <00000>        | 40052                         | <00000>                   | 40074  | <00000> | 400 |
| 100000.          | 2000005          | 40031                   | (00000)        | 40053                         | 2000002                   | 40075  | <00000> | 400 |
| 40009.           | (00000)          | 40031.                  | (00000)        | 40055.                        | (00000)                   | 40075. | (00000) | 400 |
| 40010.           | 1000002          | 40032.                  | (00000)        | 40004.                        | 1000007                   | 40076. | 1000002 | 400 |

#### 3. 采集器参数本地设置

短按"设置"键,进入闪烁的设置状态

依次进入 时间小时设置 -> 时间分钟设置 -> 星期设置 -> 地址码设置 -> 信道设置 -> 终端数量设置 -> 时间小时设置

在对应参数闪烁显示时,短按上键或下键可调节参数的大小,当调节完成后,短 按"确认"键确认保存退出。

## 4.通讯方式设置

采集器在待机状态下,短按"查看"键,在显示时间的位置会显示出当前与上 位机的通讯方式(00:485 通讯 01:以太网通讯),此时可以通过短按上键或下键 设置通讯方式,设置完成后,再次短按"查看"键确认保存参数。

#### 附:如何在电脑上查找设备的串口号

答: 鼠标指向电脑桌面上的"此电脑"图标,然后右击,找到"管理"选项 并打开,打开后如下图,先点击①"设备管理器",再选择②打开"端口"即看 到当前所使用的串口端口号

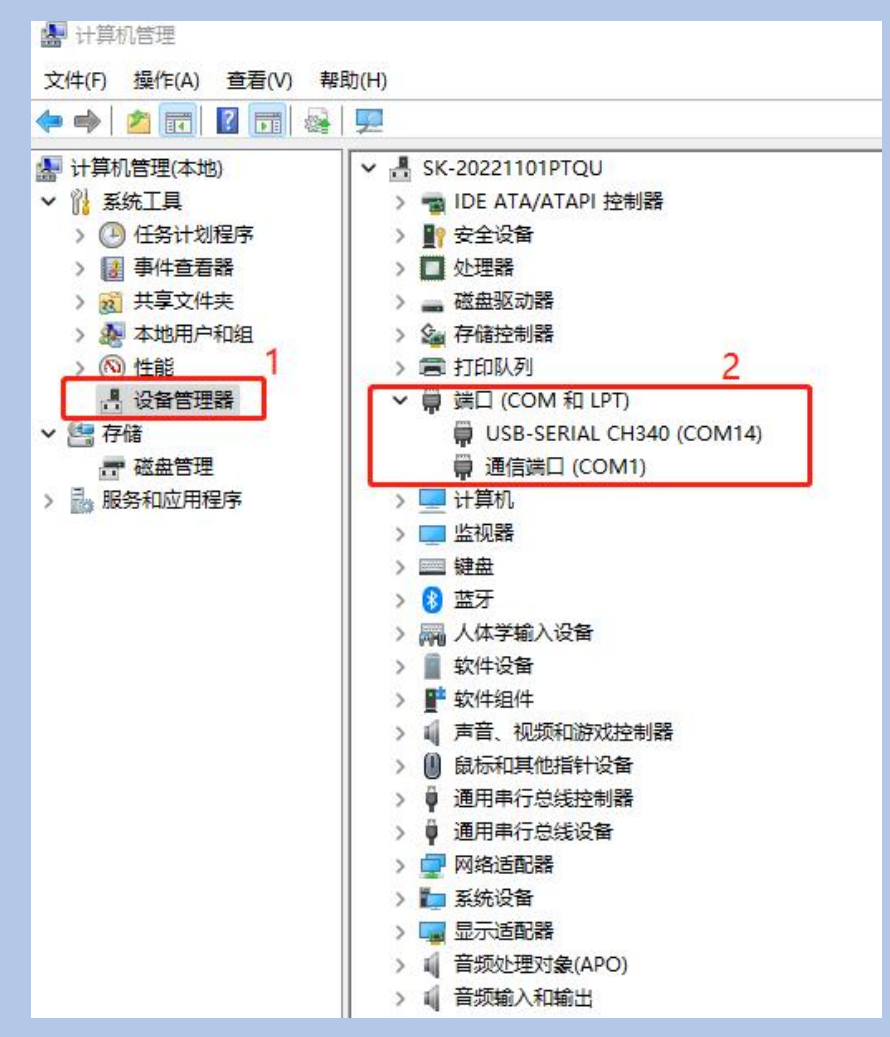

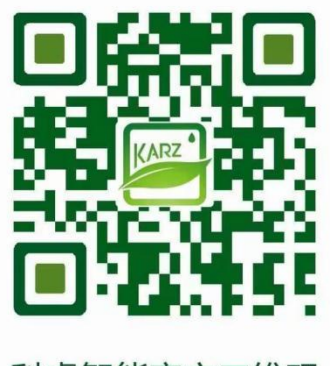

科睿智能官方二维码

更多信息请关注官方网站